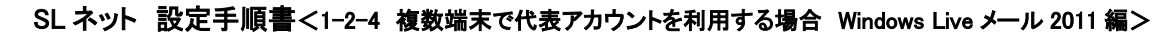

複数端末で代表アカウントを利用する場合 【 Windows Live メール 2011 編 】

本作業には、以下の書類が必要です。お手元に見当たらない場合は、SL ネットまでご連絡ください。

- ・【メールアカウント通知書】・・・代表アカウントを設定するため
- 1) 代表アカウントの追加
- ① Windows Live メール をダブルクリックして、起動する。
- ② 画面左上の「▼」マークをクリックし、[オプション] [電子メールアカウント] をクリックする。

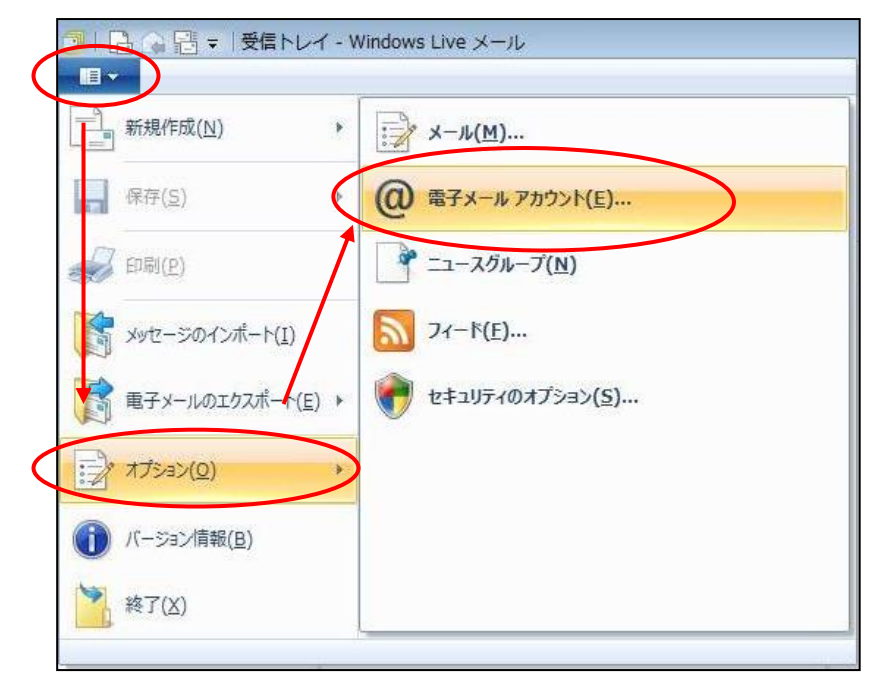

③ 『アカウント』画面が表示されるので、 追加 ボタンをクリックする。

| アカウント                                                                                                    | ×                                                                                                    |
|----------------------------------------------------------------------------------------------------|----------------------------------------------------------------------------------------------------|
| 電子メール アカウントやニュースグループを新しく登録するには、Fighnlをクリックします。jghnl 7を編集、エクスポート、削除するには、対象をクリックしてから、希望の動作をクリックします。 メール Sjc.ne (OOO)(規定のアカウント) OOO@sjc.ne.jp ニュース マイクロソフトコミュニティ(既定のアカ ウント) ディレクトリ サービス | たアカウントやニュースグルー<br>追加( <u>A</u> )<br>肖明除( <u>R</u> )<br>プロパティ( <u>P</u> )<br>既定に設定( <u>D</u> )<br>インポート( <u>D</u> )<br>エクスポート( <u>E</u> ) |
|                                                                                                    | 開じる                                                                                                    |

④ 『アカウントの追加』画面が表示されるので、「電子メールアカウント」を選択し、次へ ボタンを クリックする。

| 🥥 アカウントの追加             | X   |
|------------------------|-----|
| アカウントの種類の選択            |     |
| 追加するアカウントの種類を選択してください。 |     |
| 電子メール アカウント            |     |
| ニュースグループ アカウント         |     |
|                        |     |
|                        |     |
|                        |     |
|                        |     |
| 次へ(N) キャンセ             | 216 |

5 『自分の電子メールアカウントを追加する』画面が表示されるので、以下のように設定し、次へ ボ タンをクリックする。

| 自分の電子メールア                                                                                                    | カウントを追加する                                                                                |
|----------------------------------------------------------------------------------------------------|------------------------------------------------------------------------------------------|
| Windows Live にサインイン<br>電子メール アドレス:<br>[XXXXX@sjc.ne.jp]<br>新レくメール アドレスを作成する方はこちら<br>パスワード:<br><br>() スワードを保存する(B)<br>表示名:<br>() 〇市シルバー人材センター | Windows Live メール ではほとんどの電子メール アカウントをお<br>使いれこなれます。たとえば<br>Hotmail<br>Gmail<br>などが利用可能です。 |
| ✓ 動でサーバー設定を構成する( <u>C</u> )                                                                                                    |                                                                                          |

| 電子メールアドレス      | 【メールアカウント通知書】 の [メールアカウント] を入力 |
|----------------|--------------------------------|
| パスワード          | 【メールアカウント通知書】の [パスワード] を入力     |
| パスワードを保存する     | チェックを入れる                       |
| 表示名            | 任意の名前を入力(メールの差出人として表示されます)     |
| 手動でサーバー設定を構成する | チェックを入れる                       |

⑥ 『サーバー設定を構成』画面が表示されるので、以下のように設定し、次へ ボタンをクリックする。

| 電子メール サーバーの設定がわからない場合は、ISP a                                                                                                    | Eたはネットワーク管理者に連絡してください。 |      |
|----------------------------------------------------------------------------------------------------|------------------------|------|
| 受信サーバー情報                                                                                                    | 送信サーバー情報               |      |
| サーバーの種類:                                                                                                    | サーバーのアドレス:             | ポート: |
| POP                                                                                                    | - XXXX.XXXX.XXXX       | XXX  |
| <ul> <li>ワーハーのアトレス: ホート:</li> <li>XXXX.XXXX.XXXX</li> <li>XXX</li> <li>マセキュリティで保護された接続 (SSL) が必要(L)</li> <li>次を使用して認証する:</li> <li>クリア テキスト</li> </ul> | ☑ 認証が必要(A)             |      |
| ログオン ユーザー名:                                                                                                    |                        |      |
|                                                                                                    |                        |      |

|         | サーバの種類                          | 「POP」を選択                                       |
|---------|---------------------------------|------------------------------------------------|
| 受信サーバ情報 | サーバのアドレス                        | 【メールアカウント通知書】 の<br>[1. サーバ情報 / ①受信メール] を入力     |
|         | ポート                             | 【メールアカウント通知書】 の<br>[2. サーバのポート番号 / ②受信メール] を入力 |
|         | セキュリィで保護された接続(SSL)が<br>必要       | チェックを入れる                                       |
|         | 次を使用して認証する                      | 「クリア テキスト認証」を選択                                |
|         | ログオン ユーザ名                       | 【メールアカウント通知書】の [メールアカウント] を<br>入力              |
| 送信サーバ情報 | 送信サーバ                           | 【メールアカウント通知書】の [1. サーバ情報 /<br>②送信メール] を入力      |
|         | ポート                             | 【メールアカウント通知書】の [2. サーバのポート<br>番号 / ①送信メール] を入力 |
|         | このサーバはセキュリィで保護された<br>接続(SSL)が必要 | チェックを入れる                                       |
|         | 送信サーバは認証が必要                     | チェックを入れる                                       |

⑦ 『電子メールアカウントが追加されました』画面が表示されるので、 完了 ボタンをクリックする。

3

- 2) 代表アカウントの詳細設定
- ① 画面左上の「▼」マークをクリックし、[オプション] [@電子メールアカウント]をクリックする。
- 『アカウント』画面が表示されるので、作成した代表メールのアカウント(ここでは Sjc.ne(ZZZZZ)) を選択し、「プロパティ」ボタンをクリックする。

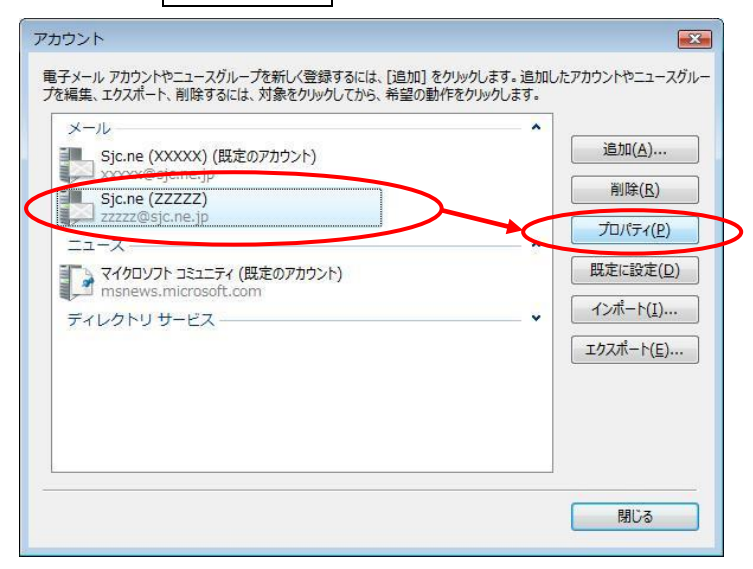

③ 『プロパティ』画面が表示されるので、「サーバー」タブをクリックする。以下のように内容を変更・ 確認する。

| 🔁 Sjc.ne(zzzz)プロパテ                | 1                         |  |
|-----------------------------------|---------------------------|--|
| 全般 サーバー 接続 セキュリティ 詳細設定            |                           |  |
| サーバー情報                            |                           |  |
| 受信メール サーバーの種類                     | ₫( <u>M</u> ) <u>POP3</u> |  |
| 受信メール (POP3)(I):                  | XXX.XXX.XXX               |  |
| 送信メール (SMTP)( <u>U</u> ):         | XXX.XXX.XXX               |  |
| 受信メール サーバー                        |                           |  |
| ユーザー名( <u>A</u> ):                | recent:zzzz@sjc.ne.jp     |  |
| パスワード(W):                         | *******                   |  |
|                                   | ☑ パスワードを保存する(₩)           |  |
| ◎ クリア テキスト認証を使用してログオンする(C)        |                           |  |
| ○ セキュリティで保護されたパスワード認証でログオンする(S)   |                           |  |
| ② 認証された POP (APOP) を使用してログオンする(A) |                           |  |
| 送信メール サーバー                        |                           |  |
| ✓ このサーバーは認証が必要(V)                 |                           |  |
|                                   |                           |  |
|                                   | OK キャンセル 適用(A)            |  |

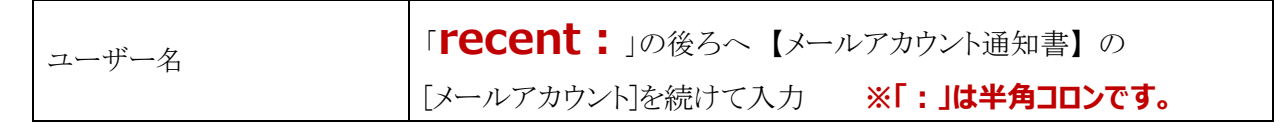

## SL ネット 設定手順書<1-2-4 複数端末で代表アカウントを利用する場合 Windows Live メール 2011 編>

③ 続けて、「詳細設定」タブをクリックする。以下のように設定し、 **OK** ボタンをクリックする。 📒 Sjc.ne (ZZZZZ) プロパティ ? **X** 全般 サーバー セキュリティ 詳細設定 サーバーのポート番号 送信メール (SMTP)(O): XX 既定値を使用(U) ✓ このサーバーはセキュリティで保護された接続 (SSL) が必要(Q) XX 受信メール (POP3)(I): ✓ このサーバーはセキュリティで保護された接続 (SSL) が必要(C) サーバーのタイムアウト(T) 送信 次のサイズよりメッセージが大きい場合は分割する(B) 60 条 KB 配信 サーバーにメッセージのコピーを置く(L) ✓ サーバーから削除する(R) 5 
 ← 日後
 [ごみ箱]を空にしたら、サーバーから削除(M) OK キャンセル 適用(A)

| 送信メール (SMTP)                     | 【メールアカウント通知書】 の<br>[2. サーバのポート番号 / ①送信メール] を入力 |
|----------------------------------|------------------------------------------------|
| このサーバはセキュリティで<br>保護された接続(SSL)が必要 | チェックを入れる                                       |
| 受信メール (POP3)                     | 【メールアカウント通知書】 の<br>[2. サーバのポート番号 / ②受信メール] を入力 |
| このサーバはセキュリティで<br>保護された接続(SSL)が必要 | チェックを入れる                                       |

| サーバーにメッセージのコピーを置く | チェックを入れる |
|-------------------|----------|
| サーバーから削除する        | チェックを入れる |
| 削除する日             | 5(日後)    |

3) 既存端末の代表アカウントの設定変更

既存の代表アカウント用端末のメールソフトの設定変更も必要です。 本書『2)代表アカウントの詳細設定』を参照の上、設定してください。